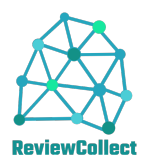

### Inhoudsopgave

| ILEIDING                   |
|----------------------------|
| E APPLICATIE               |
| E GEBRUIKER                |
| INLOGGEN                   |
| Het menu                   |
| - Statistieken             |
| - Review toevoegen         |
| - Importeer                |
| - Pas praktijkgegevens aan |
| - Vragenlijst              |
| - Toon QR code:            |
| Consulten Toevoegen        |
| Algemeen                   |
| Exquise                    |
| Rapportage                 |

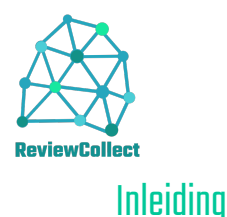

ReviewCollect houdt zich bezig met het verzamelen van behandeldata voor het aanschrijven van patiënten met het verzoek een review achter te laten op een van de bekende platforms, het invullen van een enquête of een vragenlijst. De behandeldata kan op verschillende manieren worden aangeboden, waaronder handmatig, via directe koppelingen met programma's zoals bijvoorbeeld Exquise of met behulp van de API. De applicatie is webbased, platform onafhankelijk, werkt in alle moderne browsers en gedraagt zich 'responsive'. De applicatie wordt door zowel de beheerder als de behandelaar gebruikt.

### De applicatie

Deze kan in elke actuele browser worden opgestart door te navigeren naar <u>https://www.review-collect.nl</u>. De applicatie is volledig tweetalig en start op in het Nederlands. Door op  $\blacksquare$  te klikken, kan worden omgeschakeld tussen de verschillende talen. De informatie op deze pagina is bedoeld voor geïnteresseerden en kan onder **teksten** worden aangepast.

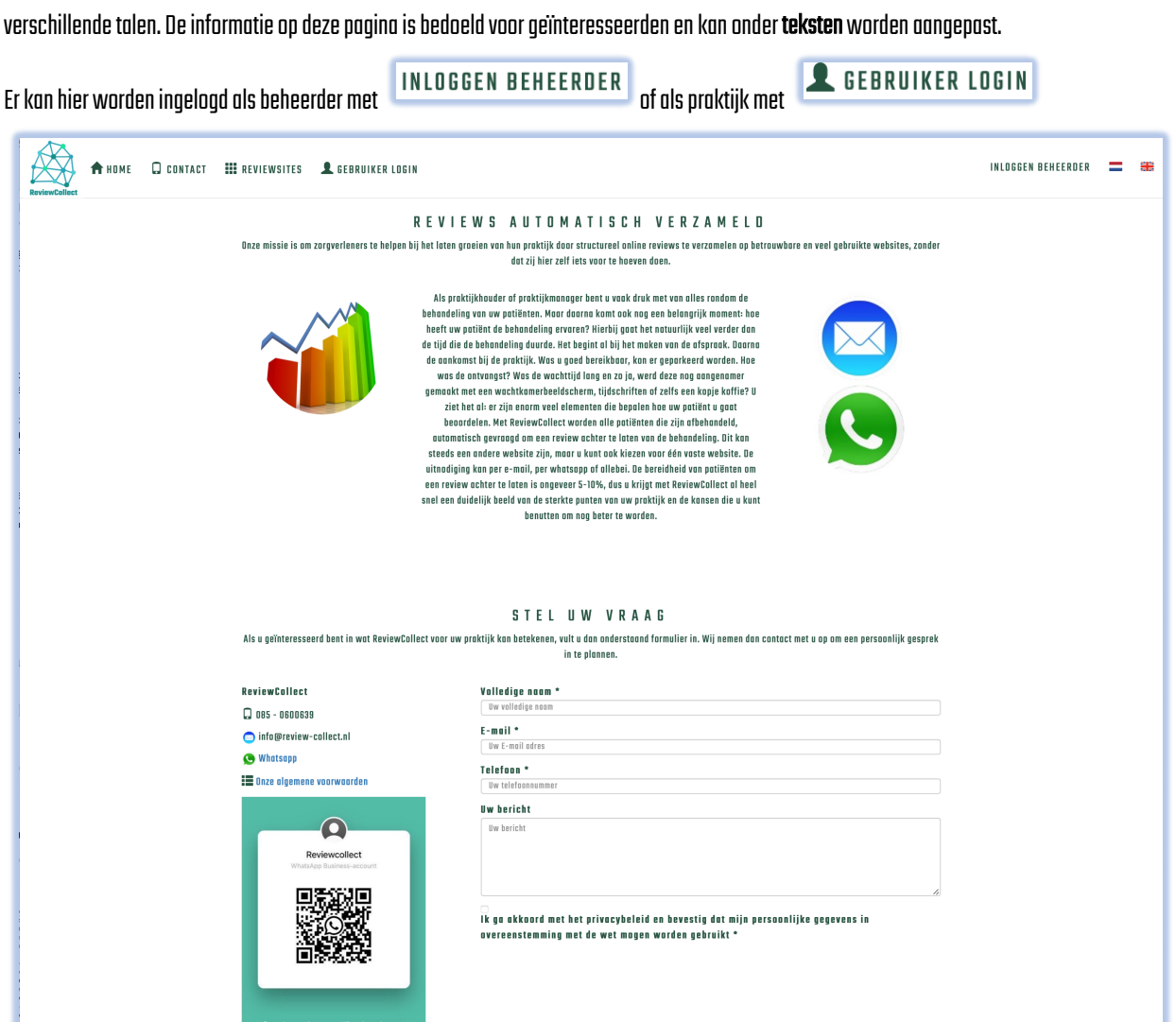

Verstuur

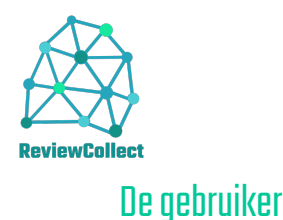

#### Inloggen

De toegang voor de praktijk is beveiligd met een eenmalig wachtwoord. De praktijk kan inloggen met de knop

👤 GEBRUIKER LOGIN

De gebruiker dient de gebruikersnaam van de praktijk te kennen. Normaal is dit het e-mailadres van de praktijk. Na het intypen van de gebruikersnaam gevolgd door <tab> of klikken in het veld wachtwoord, wordt er een mail verstuurd aan het e-mailadres van

Er is u een mail met een nieuw password gestuurd

Sluit

de praktijk met het nieuwe eenmalig wachtwoord. Als de gebruiker niet bekend is, volgt daarvan een melding.

| Praktijk Inloggen       |       |
|-------------------------|-------|
| Gebruikersnaam          |       |
| Wachtwoord              |       |
| Login Annuleer          |       |
| Gebruiker niet gevonden |       |
|                         | Sluit |

met

#### Het menu

Als je bent ingelogd, verandert de knop daaronder het submenu met de volgende opties:

 Statistieken: hierin vind je de statistische cijfers van de consulten, verzoeken en reacties in zowel cijfers als grafieken. De volledige lijst van consulten die verzocht zijn een review te plaatsen.
 De lijst van bekende behandelaars en bij gebruik van de interne enquête mogelijkheid de geconsolideerde antwoorden.

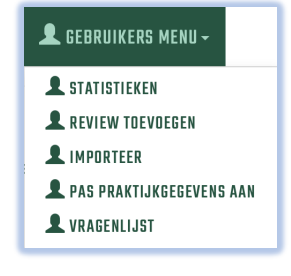

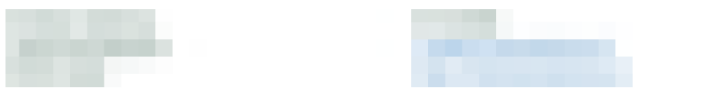

#### Statistieken

An Andrew Careful Series

👤 GEBRUIKERS MENU 🗸

| Nr | Periode         | Consults | Overgeslagen | Vitgenodigd | Gereageerd |
|----|-----------------|----------|--------------|-------------|------------|
| 1  | Laatste 7 dagen | 11       | 0            | 11          | 1          |
| 2  | Deze maand      | 116      | 0            | 116         | 29         |
| 3  | Vorige maand    | 46       | 0            | 46          | 11         |
| 4  | Dit jaar        | 162      | 0            | 162         | 40         |
| 5  | Vorig jaar      | 0        | 0            | 0           | 0          |
| 6  | AllReviews      | 162      | 0            | 162         | 40         |
|    |                 |          |              |             |            |

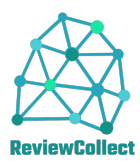

Grafieken

#### Lasts 7 dgn Ugenc: 0,3% Ugenc: 0,3% Ugenc: 0,3% Ugenc: 0,3% Ugenc: 0,3% 0,3% 0,3% 0,3% 0,3% 0,3% 0,3% 0,3% 0,3% 0,3% 0,3% 0,3% 0,3% 0,3% 0,3% 0,3% 0,3% 0,3% 0,3% 0,3% 0,3% 0,3% 0,3% 0,3% 0,3% 0,3% 0,3% 0,3% 0,3% 0,3% 0,3% 0,3% 0,3% 0,3% 0,3% 0,3% 0,3% 0,4% 0,4% 0

Reviews

| foon 10             | ion 10 💠 regels Zoek: |               |                    |                       |               |                     |                       |  |  |  |  |  |  |
|---------------------|-----------------------|---------------|--------------------|-----------------------|---------------|---------------------|-----------------------|--|--|--|--|--|--|
| Naam 🚛              | Geboortedatum 🔱       | Datum 🗐       | E-mail 🗍           | Reviewsite 11         | Behandeling 🕂 | Review 👫 Reactie    | ↓† Platform ↓†        |  |  |  |  |  |  |
| Gerard              | 01-01-01              | 01-03-21      | torquines.c        | zorgkaartnederland.nl | Pijn          | 2021-03-26 00:00:00 | zorgkaartnederland.nl |  |  |  |  |  |  |
| Jan                 | 03-04-80              | 03-03-21      | Exception at       | zorgkaartnederland.nl | Geen prijs    | 2021-03-26 00:00:00 | zorgkaartnederland.nl |  |  |  |  |  |  |
| Robert              | 12-12-12              | 11-03-21      | storige plants, of | Eigen enquete         | Testjes       | 2021-03-24 17:32:01 | Eigen enquete         |  |  |  |  |  |  |
| foon 1 tot 3        | van 3 regels          |               |                    |                       |               |                     | Vorige 1 Volgende     |  |  |  |  |  |  |
| <u>Vlik on do n</u> | aam in de review e    | n da antwoord |                    | uŝto to zion          |               |                     |                       |  |  |  |  |  |  |

Klik op de naam in de review om de antwoorden van een eigen enquête te zien.

| Antwoorden                                                                           |       |          |     |         |
|--------------------------------------------------------------------------------------|-------|----------|-----|---------|
| Toon 10 💠 regels                                                                     | Zoek: |          |     |         |
| Vraag                                                                                | ŢΞ    | Antwoord | I   | ţ١,     |
| Afspraken die ik met het kantoor maak, worden nagekomen                              |       | 4        |     |         |
| De wachtruimte ziet er netjes uit                                                    |       | 5        |     |         |
| Het is duidelijk op welke tijden het kantoor telefonisch bereikbaar is               |       | 6        |     |         |
| Het kantoor is open op de aangegeven tijden                                          |       | 4        |     |         |
| lk ben geïnformeerd over de aanpak en de te volgen stappen in mijn zaak              |       | 1        |     |         |
| Ik ben tevreden over de snelheid waarmee ik aan de balie geholpen word               |       | 3        |     |         |
| lk heb voorlichtingsmateriaal over mijn soort zaak ontvangen                         |       | 2        |     |         |
| Ik kan het kantoor altijd telefonisch bereiken tijdens kantooruren                   |       | 2        |     |         |
| Ik kreeg tijdens het eerste contact voldoende gelegenheid om mijn zaak uit te leggen |       | 3        |     |         |
| Toelichting Algemeen:                                                                |       | Floppie  |     |         |
| Toon 1 tot 10 van 11 regels                                                          | Vorig | e 1      | 2 V | olgende |

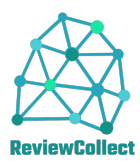

| C. | п | n | t | п | C   | t | n | e | r | S | п | n | e | n |
|----|---|---|---|---|-----|---|---|---|---|---|---|---|---|---|
|    | U |   |   | u | L L |   | ч | • |   | 9 | U |   | • |   |

| Naam                       | Functie | E-mail | Telefoon |
|----------------------------|---------|--------|----------|
| S.A.B.I. Referring - Names |         |        |          |
| has de sego                |         |        |          |
| aya watan                  |         |        |          |
| ten or his feature         |         |        |          |
| autia franc                |         |        |          |
| terms/c forders            |         |        |          |
| 101 E 10                   |         |        |          |
| Rest/ Roll                 |         |        |          |
| ana mana                   |         |        |          |
| Name of Parameter          |         |        |          |
| The failer                 |         |        |          |
|                            |         |        |          |

|                        | Vragen |                                                                        |    |   |     |         |     |   |     |            |       |   |     |          |     |
|------------------------|--------|------------------------------------------------------------------------|----|---|-----|---------|-----|---|-----|------------|-------|---|-----|----------|-----|
| Toon 10 💠 regels Zoek: |        |                                                                        |    |   |     |         |     |   |     |            |       |   |     |          |     |
| Volgorde               | 11     | Vragen                                                                 | ١t | • | .↓† | <b></b> | .↓↑ | • | .↓↑ | <b>(2)</b> | .↓†   | • | .↓† | <b>:</b> | J1  |
| 1000                   |        | Algemeen                                                               |    |   |     |         |     |   |     |            |       |   |     |          |     |
| 1010                   |        | De wachtruimte ziet er netjes uit                                      |    |   |     |         |     |   |     |            |       |   |     |          |     |
| 1020                   |        | lk ben tevreden over de snelheid waarmee ik aan de balie geholpen word |    |   |     |         |     |   |     |            |       |   |     |          |     |
| 1040                   |        | De telefoon wordt snel opgenomen                                       |    |   |     |         |     |   |     |            |       |   |     |          |     |
| 1100                   |        | Toelichting Algemeen:                                                  |    |   |     |         |     |   |     |            |       |   |     |          |     |
| 1150                   |        | De behandeling                                                         |    |   |     |         |     |   |     |            |       |   |     |          |     |
| 1160                   |        | De behandelkamer ziet er netjes uit                                    |    |   |     |         |     |   |     |            |       |   |     |          |     |
| 1170                   |        | De stoel zit goed                                                      |    |   |     |         |     |   |     |            |       |   |     |          |     |
| 1170                   |        | Er speelt prettige achtergrondmuziek                                   |    |   |     |         |     |   |     |            |       |   |     |          |     |
| 1180                   |        | De tandarts vertelt duidelijk wat hij gaat doen                        |    |   |     |         |     |   |     |            |       |   |     |          |     |
| Toon 1 tot 1           | 0 van  | 15 regels                                                              |    |   |     |         |     |   |     | V          | oriae | 1 | 2   | Volae    | nde |

Review toevoegen: handmatig kunnen consulten worden toegevoegd. Het systeem zal zelf een review platform kiezen en het consult verder verwerken.

| Behandelaar   |  |  |  |  |       |
|---------------|--|--|--|--|-------|
| Naam          |  |  |  |  |       |
| Geboortedatum |  |  |  |  |       |
| Telefoon      |  |  |  |  |       |
| E-mail        |  |  |  |  |       |
| Datum         |  |  |  |  |       |
| Behandeling   |  |  |  |  | <br>7 |
|               |  |  |  |  |       |
|               |  |  |  |  |       |

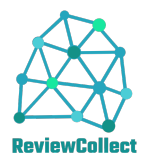

- **Importeer:** Hierbij zijn 2 mogelijkheden beschikbaar:
  - In het tekstvak kan de inhoud van een Excel sheet worden geplakt. Selecteer in de Excel sheet de regels met de behandelingen, plak deze in het tekstvak en druk op versturen.

| Klant 1 Klant1@email.nl 0612345678 01-09-2020 Tandsteen 1 verw | jderen 01-01-  |
|----------------------------------------------------------------|----------------|
| 1964                                                           |                |
| Klant 2 Klant2@email.nl 0612345690 02-09-2020 Tandsteen 2 verw | jderen 02-01-  |
| 1964                                                           |                |
| Klant 3 Klant3@email.nl 0612345712 03-09-2020 Tandsteen 3 verw | ijderen 03-01- |
| 1964                                                           |                |
|                                                                |                |
|                                                                |                |
|                                                                |                |

| Importeer consulten                     |
|-----------------------------------------|
|                                         |
|                                         |
|                                         |
|                                         |
| Selecteer XLS, CSV, XML of JSDN bestand |
| Kies bestand geen bestand geselecteerd  |
| Versturen Annuleer                      |

|   | А | В       | С               | D          | E          | F                       | G          | н |
|---|---|---------|-----------------|------------|------------|-------------------------|------------|---|
| 1 |   | Klant 1 | Klant1@email.nl | 0612345678 | 01-09-2020 | Tandsteen 1 verwijderen | 01-01-1964 |   |
| 2 |   | Klant 2 | Klant2@email.nl | 0612345690 | 02-09-2020 | Tandsteen 2 verwijderen | 02-01-1964 |   |
| 3 |   | Klant 3 | Klant3@email.nl | 0612345712 | 03-09-2020 | Tandsteen 3 verwijderen | 03-01-1964 |   |
| 4 |   |         |                 |            |            |                         |            |   |
| 5 |   |         |                 |            |            |                         |            |   |

De gebruikte kolommen zijn:

- Kolom A: Leeg laten
- Kolom B: Volledige naam van de patiënt
- Kolom C: Email van de patiënt
- Kolom D: Telefoon van de patiënt, optioneel
- Kolom E: Behandeldatum in het formaat DD-MM-JJJJ
- Kolom F: Behandeling: omschrijving of code
- Kolom G: Geboortedatum: noodzakelijk voor het bepalen van de leeftijd, in het formaat DD-MM-JJJJ
- Kolom H: Deze is optioneel en zorgt ervoor dat er een bepaalde reviewsite wordt afgedwongen. Het nummer dat hier dient te worden ingevuld is de prioriteit van de Reviewsite. Deze kan worden achterhaald op de statistiekpagina. Deze functie is primair bedoeld voor de sfeerthermometer.

| Reviewsites                                           |            |
|-------------------------------------------------------|------------|
| Reviewsite                                            | Prioriteit |
| zorgkaart.nl                                          |            |
| https://search.google.com/local/writereview?placeid=l | 2          |
| https://rvc.marodek.nl/review/token/%token%           | 3          |

• Het is ook mogelijk een bestand te uploaden met de knop <sup>(Kies bestand)</sup>. Dit bestand kan een XLS, CSV, XML of JSDN bestand zijn. Voorbeelden van de bestandslay-out zijn te vinden onder het hoofdstuk API.

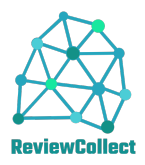

Pas praktijkgegevens aan: Hier kunnen de volgende

#### gegevens worden aangepast:

- Dagen tussen reviews: Om de patiënt niet elke keer na een behandeling te vragen een review achter te laten, kan hier een interval worden ingesteld van het aantal dagen tussen 2 behandelingen. Bij tussenliggende behandelingen wordt er geen verzoek gestuurd.
- Herinner na dagen: Als een patiënt niet reageert op een verzoek, wordt hij na dit aantal dagen herinnert. Als deze op O staat, worden er geen herinneringen verstuurd.
- Onderwerp: het onderwerp van de te versturen email (zie ook opmaken e-mail en WhatsApp teksten).
- E-mail: de e-mail body van het verzoek (zie ook opmaken e-mail en WhatsApp teksten).
- WhatsApp tekst: de tekst van het WhatsApp verzoek (zie ook opmaken e-mail en WhatsApp teksten).
- Willekeurige Review sites gebruiken: Standaard wordt een patiënt gevraagd een review achter te laten bij de review site met het laagste

| Proktijkgegevens   taam   taam   taam   taam   Taam   Taam <th></th> <th></th>                                                                                                    |                                                                                        |   |
|----------------------------------------------------------------------------------------------------|----------------------------------------------------------------------------------------|---|
| Iaaan  Iaaan  Iagen tussen reviews  IS0 ○  Ierinner no dagen  30 ○  Inderwerp  Beste [CustomerName], Uw beoordeling gevroogd  E-moil  Beste [CustomerName], U bent op [Date] bij ons op bezoek geweest voor een [Behandeling].  Wij zijn voordurend bezig onze kwaliteit en service te verbeteren. U kunt ons daarbij helpen door uw ervaring met ons en anderen te delen. Wij waarderen het enorm als u ons via deze link wilt beoordelen op Google.  Bij voorbaat vriendelijk dank!  VhatsApp tekst  Iondom review sites gebruiken  Festmode  Dysteon Amder                                                                                                    | Praktijkaeaevens                                                                       |   |
| Ingen tussen reviews  ISD  Cerinner na dagen  30  Cerinner na dagen  30  Cerinner na dagen  |                                                                                        |   |
| Inderwerp   Beste [CustomerName], Uw beoordeling gevroogd   Image: training the state of the state of the state o                                                 | laam                                                                                   |   |
| Isigen tussen reviews   1sigen tussen rougen   1sigen tussen rougen   30   Inderwerp   Beste [CustomerName], Uw beoordeling gevroogd   Imagen tussen rougen   Imagen tussen rougen   Imagen tussen rougen   Beste [CustomerName],   U bent op [Date] bij ons op bezoek geweest voor een [Behandeling].   Wij zijn voordurend bezig onze kwaliteit en service te verbeteren. U kunt ons daarbij<br>helpen door uw ervaring met ons en anderen te delen. Wij waarderen het enorm als<br>u ons via deze link witt beoordelen op Google.   Bij voorbaat vriendelijk dank!                                                                                                    | Britchere funderlass                                                                   |   |
| 150 C  Ierinner no dagen 30  Inderwerp Beste [CustomerName], Uw beoordeling gevraagd  Image: Sector (SustamerName), Uw beoordeling gevraagd  Image: Sector (SustamerName), U bent op [Date] bij ons op bezoek geweest voor een [Behandeling]. U bent op [Date] bij ons op bezoek geweest voor een [Behandeling]. U bent op [Date] bij ons op bezoek geweest voor een [Behandeling]. U bent op (Date] bij ons op bezoek geweest voor een [Behandeling]. U bent op (Date] bij ons op bezoek geweest voor een [Behandeling]. U bent op (Date] bij ons op bezoek geweest voor een [Behandeling]. U bent op (Date] bij ons op bezoek geweest voor een [Behandeling]. U bent op (Date] bij ons op bezoek geweest voor een [Behandeling]. U bent op (Date] bij ons op bezoek geweest voor een [Behandeling]. Wij zijn voordurend bezig onze kwaliteit en service te verbeteren. U kunt ons daarbij helpen door uw ervaring met ons en anderen te delen. Wij waarderen het enorm als u ons via deze link witt beoordelen op Google. Bij voorbaat vriendelijk dank! VhatsApp tekst Indoam review sites gebruiken Indoam review sites gebruiken Indoam review sites ge | lagen tussen reviews                                                                   |   |
| au   30   Inderwerp   Beste [CustomerName], Uw beoordeling gevroogd   E-mail     Image: CustomerName], Um beoordeling gevroogd     Beste [CustomerName],   U bent op [Date] bij ons op bezoek geweest voor een [Behandeling].   Wij zijn voordurend bezig onze kwaliteit en service te verbeteren. U kunt ons daarbij helpen door uw ervaring met ons en anderen te delen. Wij waarderen het enorm als u ons via deze link witt beoordelen op Google.   Bij voorbaat vriendelijk dank!     VhatsApp tekst     Itandom review sites gebruiken                                                                                                    | 150                                                                                    |   |
| 30  Inderwerp Beste [CustomerName], Uw beoordeling gevroagdmail  Beste [CustomerName], U bent op [Date] bij ons op bezoek geweest voor een [Behandeling].  Wij zijn voortdurend bezig onze kwaliteit en service te verbeteren. U kunt ons daarbij helpen door uw ervaring met ons en anderen te delen. Wij waarderen het enorm als u ons via deze [ink wilt beoordelen op Google.  Bij voorbaat vriendelijk dank!  VhatsApp tekst  tandom review sites gebruiken estmode                                                                                                    | lerinner na dagen                                                                      |   |
| Inderwerp Beste [CustomerName], Uw beoordeling gevroogd mail mail  Beste [CustomerName], U bent op [Date] bij ons op bezoek geweest voor een [Behandeling]. U bent op [Date] bij ons op bezoek geweest voor een [Behandeling]. Wij zijn voortdurend bezig onze kwaliteit en service te verbeteren. U kunt ons daarbij helpen door uw ervaring met ons en anderen te delen. Wij waarderen het enorm als u ons via deze link witt beoordelen op Google. Bij voorbaat vriendelijk dank!  VhatsApp tekst  tandom review sites gebruiken sestmode testmode testmode                                                                                                    | 30                                                                                     |   |
| Beste [CustomerName], Uw beoordeling gevroogd  -mail  Beste [CustomerName], U bent op [Date] bij ons op bezoek geweest voor een [Behandeling].  Wij zijn voortdurend bezig onze kwaliteit en service te verbeteren. U kunt ons daarbij helpen door uw ervaring met ons en anderen te delen. Wij waarderen het enorm als u ons via deze link wilt beoordelen op Google. Bij voorbaat vriendelijk dank!  VhatsApp tekst  standom review sites gebruiken estmode Manuler                                                                                                    | Inderwerp                                                                              |   |
|                                                                                                    | Beste [CustomerName], Uw beoordeling gevraagd                                          |   |
|                                                                                                    | -mail                                                                                  |   |
| Beste [CustomerName], U bent op [Date] bij ons op bezoek geweest voor een [Behandeling]. Wij zijn voortdurend bezig onze kwaliteit en service te verbeteren. U kunt ons daarbij helpen door uw ervaring met ons en anderen te delen. Wij waarderen het enorm als u ons via deze link wilt beoordelen op Google. Bij voorbaat vriendelijk dank! VhatsApp tekst tandom review sites gebruiken 'estmode 'gistem Annuter'                                                                                                    | · ••••                                                                                 | Ŧ |
| Beste [CustomerName], U bent op [Date] bij ons op bezoek geweest voor een [Behandeling]. Wij zijn voortdurend bezig onze kwaliteit en service te verbeteren. U kunt ons daarbij helpen door uw ervaring met ons en anderen te delen. Wij waarderen het enorm als u ons via deze link wilt beoordelen op Google. Bij voorbaat vriendelijk dank! VhatsApp tekst tandam review sites gebruiken estmode tandam review sites gebruiken                                                                                                    |                                                                                        |   |
| Beste [CustomerName],<br>U bent op [Date] bij ons op bezoek geweest voor een [Behandeling].<br>Wij zijn voortdurend bezig onze kwaliteit en service te verbeteren. U kunt ons daarbij<br>helpen door uw ervaring met ons en anderen te delen. Wij waarderen het enorm als<br>u ons via deze link wilt beoordelen op Google.<br>Bij voorbaat vriendelijk dank!<br>VhatsApp tekst<br>tandam review sites gebruiken<br>estmode                                                                                                    | 2                                                                                      |   |
| Beste [CustomerName],<br>U bent op [Date] bij ons op bezoek geweest voor een [Behandeling].<br>Wij zijn voortdurend bezig onze kwaliteit en service te verbeteren. U kunt ons daarbij<br>helpen door uw ervaring met ons en anderen te delen. Wij waarderen het enorm als<br>u ons via deze link wilt beoordelen op Google.<br>Bij voorbaat vriendelijk dank!<br>VhatsApp tekst<br>tandam review sites gebruiken<br>estmode                                                                                                    |                                                                                        |   |
| U bent op [Date] bij ons op bezoek geweest voor een [Behandeling].<br>Wij zijn voortdurend bezig onze kwaliteit en service te verbeteren. U kunt ons daarbij<br>helpen door uw ervaring met ons en anderen te delen. Wij waarderen het enorm als<br>u ons via deze link wilt beoordelen op Google.<br>Bij voorbaat vriendelijk dank!<br>VhatsApp tekst<br>tandom review sites gebruiken<br>estmode                                                                                                    | Beste [CustomerName]                                                                   |   |
| U bent op [Date] bij ons op bezoek geweest voor een [Behandeling].<br>Wij zijn voordurend bezig onze kwaliteit en service te verbeteren. U kunt ons daarbij<br>helpen door uw ervaring met ons en anderen te delen. Wij waarderen het enorm als<br>u ons via deze link wilt beoordelen op Google.<br>Bij voorbaat vriendelijk dank!<br>WhatsApp tekst<br>tandom review sites gebruiken<br>'estmode<br>Upsleon Annuleer                                                                                                    |                                                                                        |   |
| Wij zijn voortdurend bezig onze kwaliteit en service te verbeteren. U kunt ons daarbij<br>helpen door uw ervaring met ons en anderen te delen. Wij waarderen het enorm als<br>u ons via deze link wilt beoordelen op Google.<br>Bij voorbaat vriendelijk dank!<br>WhatsApp tekst<br>Undom review sites gebruiken<br>estmode                                                                                                    | U bent op [Date] bij ons op bezoek geweest voor een [Behandeling].                     |   |
| helpen door uw ervaring met ons en anderen te delen. Wij waarderen het enorm als<br>u ons via deze <u>link</u> witt beoordelen op Google.<br>Bij voorbaat vriendelijk dank!<br>VhatsApp tekst<br>Landom review sites gebruiken<br>estmode<br>Dpslaan Anuder                                                                                                    | Wij zijn voortdurend bezig onze kwaliteit en service te verbeteren. U kunt ons daarbij |   |
| u ons via deze <u>link</u> wilt beoordelen op Google.<br>Bij voorbaat vriendelijk dank!<br>VhatsApp tekst<br>Landom review sites gebruiken<br>estmode                                                                                                    | helpen door uw ervaring met ons en anderen te delen. Wij waarderen het enorm als       |   |
| Bij voorbaat vriendelijk dank!<br>VhatsApp tekst<br>Landom review sites gebruiken<br>estmode                                                                                                    | u ons via deze <u>link</u> wilt beoordelen op Google.                                  |   |
| WhatsApp tekst Itandom review sites gebruiken Gestmade Copstaan Annudeer                                                                                                    | Bij voorbaat vriendelijk dank!                                                         |   |
| WhatsApp tekst Undom review sites gebruiken 'estmode Copstan Annuleer                                                                                                    |                                                                                        |   |
| landam review sites gebruiken<br>'estmade<br>Opslaan Annuleer                                                                                                    | NhateAnn taket                                                                         |   |
| tandom review sites gebruiken<br>                                                                                                    |                                                                                        |   |
| Random review sites gebruiken<br>                                                                                                    |                                                                                        |   |
| tandom review sites gebruiken<br>estmode<br>Opslaan Annuleer                                                                                                    |                                                                                        |   |
| landom review sites gebruiken<br>estmode<br>Opslaan Annuleer                                                                                                    |                                                                                        |   |
| tandam review sites gebruiken<br>iestmade<br>Dyslaan Annuleer                                                                                                    |                                                                                        |   |
| restmode<br>Opslaan Annuleer                                                                                                    | landom review sites gebruiken                                                          |   |
| Cestmode Opslaan Annuleer                                                                                                    |                                                                                        |   |
| Opstaan Annuleer                                                                                                    | iestmode                                                                               |   |
| Opsiaan Annuleer                                                                                                    |                                                                                        |   |
|                                                                                                    | Opslaan Annuleer                                                                       |   |

prioriteitsnummer. Bij een tweede verzoek wordt de tweede review site gekozen en zo verder tot alle review sites zijn gebruikt. Door deze optie aan te zetten, wordt de te gebruiken review site random gekozen uit de lijst van beschikbare en actieve review sites. Hierdoor is de aanwezigheid van de praktijk op de verschillende platformen beter gewaarborgd.

- o Testmode: Als deze optie aan staat, worden de verzoeken niet naar de patiënt maar naar de praktijk gestuurd.
- Vragenlijst: De klant kan worden uitgenodigd om een review achter te laten op google.com, zorgkaartNederland.nl, tandarts.nl en de patiënten enquête. Maar er kan ook worden gevraagd een eigen enquête in te vullen. Indien je gebruik maakt van de eigen enquête faciliteiten dan kan je hier selecteren welke vragen uit de standaard vragenlijst je wilt gebruiken bij de enquête. Als je de module 'Sfeerthermometer' hebt, kan de vragenlijst ook worden gebruikt voor een personeelsenquête.

Met >> ga je alle vragen stellen, met << wordt de vragenlijst leeg. Met > voeg je de links geselecteerde vragen toe aan de vragenlijst en met < verwijder je de rechts geselecteerde vragen uit de vragenlijst. De vragenlijst is mede bedoeld voor de sfeerthermometer.

Als je beschikt over de module 'sfeerthermometer' Kan met de knop enquête in te vullen. Hiervoor zijn een aantal condities noodzakelijk: Nodig personeel uit

de werknemers worden uitgenodigd een

- Er dient een reviewsite te zijn gedefinieerd van het type 'sfeerthermometer'
- De vraaggroep van deze reviewsite dient 'personeel' te zijn.
- De vragenlijst van de praktijk dient vragen uit de groep 'personeel' te bevatten.

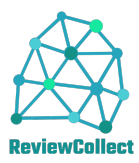

• De personeelsleden (behandelaars) dienen met emailadres in het ReviewCollect te zijn opgenomen.

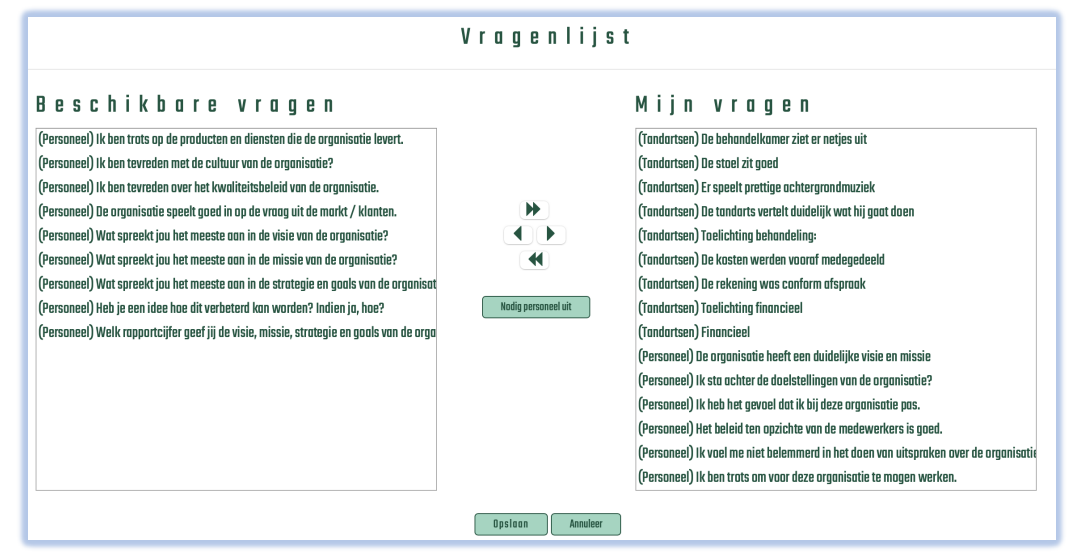

Zie hieronder de voorbeelden van een enquête.

|                                                                        |                      |          |          |             |                | -111                           |     |
|------------------------------------------------------------------------|----------------------|----------|----------|-------------|----------------|--------------------------------|-----|
|                                                                        | Enqu                 | ete      |          |             |                |                                |     |
| Robert<br>Behandeldatum:2021-03-12 00:00:00<br>Behandeling:Testje      |                      |          |          |             |                |                                |     |
| Vraag                                                                  | Helemaal<br>mee eens | Mee eens | Neutraal | Nic         | et mee<br>eens | Helemaal N.V.T.<br>niet mee    |     |
|                                                                        | ۳                    | •        | •        |             | 2              |                                |     |
| Algemeen                                                               |                      |          |          |             |                |                                |     |
| De wachtruimte ziet er netjes uit                                      |                      |          | 0        |             |                | Enquete                        |     |
| lk ben tevreden over de snelheid waarmee ik aan de balie geholpen word |                      |          | 0-       |             |                |                                |     |
| De telefoon wordt snel opgenomen                                       |                      |          | 0        | lk har      |                | Vraag (3/2)                    |     |
| Toelichting Algemeen:                                                  |                      |          | I        | le eve      | i gi<br>ent    | uele mogelijkh                 | eid |
| De behandeling                                                         |                      |          |          | to<br>gefin | ot o<br>and    | leelname aan<br>ierde rechtshu | ılp |
| De behandelkamer ziet er netjes uit                                    |                      |          | 0        | •           | 0              | Helemaal mee eens              | ]   |
| De stoel zit goed                                                      |                      |          | 0        |             | 0              | Mee eens                       | 1   |
| Er speelt prettige achtergrondmuziek                                   |                      |          | 0        | <u> </u>    | 0              | Neutraal                       | -   |
| De tandarts vertelt duidelijk wat hij gaat doen                        |                      |          | 0        |             | 0              | Niet mee eens                  | 1   |
| Toelichting behandeling:                                               |                      |          |          |             | 0              | Helemaal niet mee eens         | -   |
|                                                                        |                      |          |          |             | 0              | Niet van toepassing            | -   |
|                                                                        |                      |          |          |             |                |                                |     |

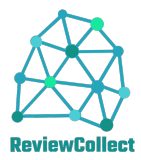

\_

### **ReviewCollect Gebruikers Handleiding**

Toon QR code: Deze QR code kan worden gebruikt om patiënten uit te nodigen een review achter te laten middels een scan van

deze code. Door deze code bijvoorbeeld af te drukken en in de wachtkamer te hangen. De te verkrijgen informatie is beperkter dan via de normale route, omdat behandelaar, e-mailadres en behandeling niet bekend zijn. Door de code te scannen wordt een pagina getoond waarop de patiënt zijn naam dient in te geven, waarna hij/zij wordt doorgeleid naar een van de ingestelde review sites.

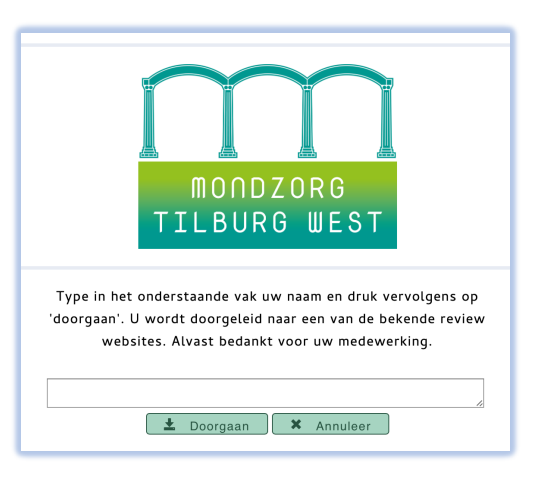

### Consulten toevoegen

#### Algemeen

Voor het toevoegen van consulten zijn verschillende mogelijkheden beschikbaar:

- Handmatig, via het gebruikersmenu Review Toevoegen
- Plakken van informatie uit een Excel sheet, via het gebruikersmenu Importeer
- Het uploaden van een CSV, XML, XLS of JSON-bestand, via het gebruikersmenu Importeer
- Via de API, zie hiervoor het hoofdstuk API

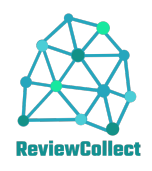

#### Exquise

| In Exquise Classic is een functie be      | schikbaar voor het automatisch          | nformatie over Exquise                            | ×                                       |
|-------------------------------------------|-----------------------------------------|---------------------------------------------------|-----------------------------------------|
| aanleveren van de juiste consulten aar    | n ReviewCollect.                        | Exquise ® @1                                      | 990-2021                                |
| Hiervoor dient de meest actuele ve        | rsie van Exquise met tenminste          | Versie 4.7.36, 0                                  | 5 feb 2021                              |
| licentie 37 geïnstalleerd zijn.           |                                         | Licentie: 41<br>Directoru da                      | 81 • <mark>37 -</mark><br>tabase:       |
|                                           |                                         | D:\Exquise\Data\E                                 | Babette\Data\                           |
| In het mainframe menu staat het popu      | up menu optie 'Patiëntenenquête'        | 1 actieve ge                                      | bruiker                                 |
| met daaronder het item Patiënten enqu     | uête Review-Collect. Als je hierop      | Geheugen bela:<br>Totaal fysiek geheugen: 16056 f | sting: 42 %<br>Mb, beschikbaar: 9257 Mb |
| klikt, verschijnt een overzicht van de ex | kports die zijn uitgevoerd. Hier kan    | x64 Familie 6 model 85, ste                       | pping 4 CPU, 8 cores                    |
|                                           |                                         | Pervasive.SQL<br>Client/Server: N: 13.10;         | . engine:<br>T: 13.10; T: 13.10         |
| Review-Collect enquête, selectie          |                                         | × Vertimart Consu                                 | iltants BV                              |
| datum selectie datum vanaf datum t/m      | aantal patienten daarvan verstuurd      | iten U299-621                                     | 370                                     |
| 19-01-2021 10-11-2020 22-11-2020          | 320 320                                 | Sluiter                                           | 1                                       |
|                                           |                                         | bon                                               |                                         |
|                                           |                                         | een nieuwe periode v                              | voor een export worden                  |
|                                           |                                         | opgegeven, maar auto                              | matisch zal Exquise een                 |
|                                           | Nieuwe groep patienten selecteren       | eenzelfde periode voors                           | stellen aansluitend op de               |
|                                           | Vanaf bezoekdatum 23-11-2020 Boek nieuw | vorige periode. Druk nu o                         | Boek nieuwe selectie                    |
|                                           | Tot en met bezoekdatum 27-11-2020       |                                                   |                                         |
|                                           | Review-Collect enquête, uitvoer         |                                                   | ×                                       |
| Ne liist van aeselecteerde                | Patiënt                                 | -mailadres                                        | Sluiten                                 |
| nationton wordt aptoand. Met de           | Rock Internet Contract                  | All bring from                                    |                                         |
| patienten wordt getoona. Met de           | tegrif om Willegen                      | grif om Willegen                                  |                                         |
| knon Instellingen kan het                 | And an initial features                 | er ar his heread                                  | Verstuur                                |
| klantnummer van DeviewColloct             | formulti riscritore                     | and form                                          | Instellingen                            |
|                                           | Bittish No<br>Scent Rend                | it is the                                         |                                         |
| worden ingesteid. Dit nummer              | Non Maria                               |                                                   |                                         |
| kan bij ReviewCollect worden              | Personal Research                       | en an harder                                      |                                         |
| opgevraagd.                               |                                         |                                                   |                                         |
| Instellingen Review-Collect enquête       | ×                                       |                                                   |                                         |
| Klantnummer                               | Opslaan                                 |                                                   |                                         |
|                                           | Annuleer                                | Ŷ                                                 |                                         |
|                                           |                                         |                                                   |                                         |

Dit is alleen de eerste keer noodzakelijk. Als dit nummer is ingesteld, wordt de knop exporteren naar ReviewCollect.

Verstuur geactiveerd en kan je de consults

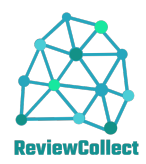

### Rapportage

Wekelijks wordt de praktijk een email toegestuurd waarin de statistieken Ok staat hierin de datum/tijd van de laatste upload van consulten. Deze regel is rood als de laatste upload meer dan 1 week geleden is.

| Laatste 7 dagen | 156  | 6   | 150  | 17  |
|-----------------|------|-----|------|-----|
| Deze maand      | 90   | 4   | 86   | 13  |
| Vorige maand    | 462  | 91  | 371  | 81  |
| Dit jaar        | 1418 | 134 | 1284 | 209 |
| Vorig jaar      | 0    | 0   | 0    | 0   |
| Alle reviews    | 1418 | 134 | 1284 | 209 |

Beste

Copyright © CollectSoft BV, Jonkwerf 7, 2725 DD Zoetermeer